*Intent and Purpose:* This document is intended to provide guidance to organizations to complete their initial registration in the DCRAGrants Management System.

- 1. DCRAGrants Portal Basics and How to Access. Access the DCRAGrants Grantee Portal at DCRAGrants Management System Portal.
  - a. DCRAGrants is a new grant management system being used by DCRA as of December 2024. Therefore all organizations seeking DCRA funding will be required to complete initial registration in the DCRAGrants Management System, regardless of whether they are a new applicant or a current recipient of DCRA funding.
  - b. The estimated time to complete registration is approximately 10-15 minutes. Registration requests must be made in one attempt. DCRA recommends organizations collect all required information before starting the registration process.
  - c. Organizations are encouraged to register early (up to 90 days/6 weeks in advance of submitting your grant application) to meet registration or program prerequisites such as EIN, UEI & SAM.gov registration, FRN, active business license, and corporate entity number as each grant requires.
  - d. Only organizations may register. Individuals representing themselves are not eligible for DCRA-administered grant or funding programs, and thus are not permitted to register.
- 2. How to register as a Primary Organization User in the Applicant/Recipient Portal. Begin the process by clicking "Register as Organization".

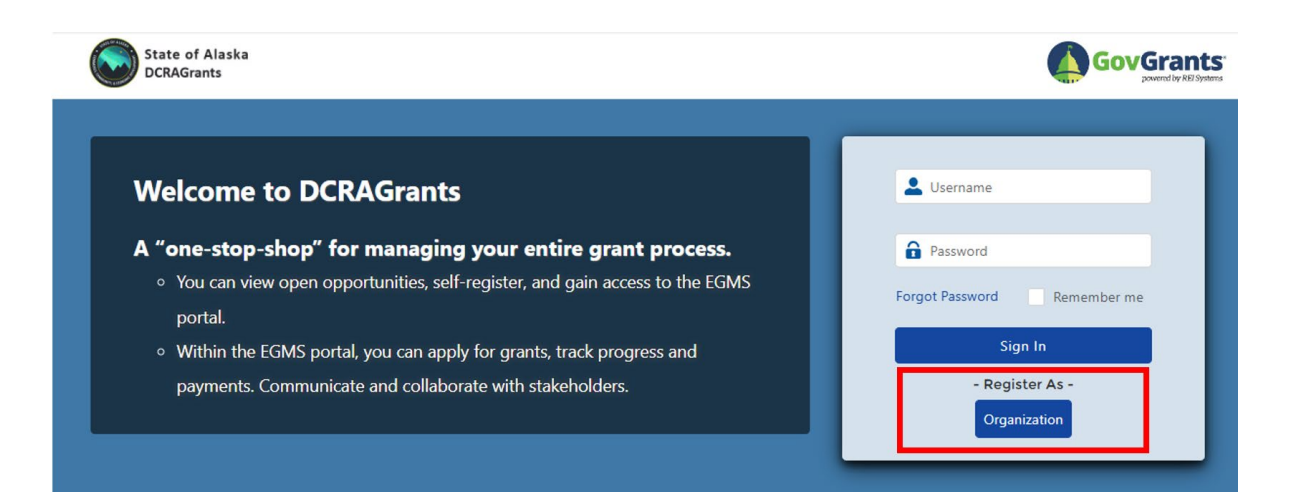

3. A pop-up window will display information and guidance regarding general registration requirements.

|                                                                           | Register as Organization on DCRAGrants                                                                                                    |
|---------------------------------------------------------------------------|----------------------------------------------------------------------------------------------------|
|                                                                           |                                                                                                    |
| An organization is a<br>nonprofit organizat                               | an entity that submits grant applications. These include state governments, a<br>tions, or private businesses.                                                                                                    |
| All organizations m<br>registration. Also al                              | ust have an Employer Identification Number (EIN) in order to submit a<br>Il organizations must be registered with SAM.gov.                                                                                                    |
| Please note that it<br>register with SAM                                  | t can take as long as 5 weeks to get an EIN number, UEI number, and<br>.gov.                                                                                                    |
| If you have not regi<br>the Point of Contac                               | istered, you will not be able to submit an application. Please discuss with the<br>t listed in the grant opportunity if you have further questions.                                                                                                    |
| Please find the nec                                                       | essary links below to complete these important and required steps.                                                                                                    |
| 1. Register for yo                                                        | ur Employer Identification Number (EIN):                                                                                                    |
| a. https://www.irs                                                        | s.gov/businesses/small-businesses-self-employed/apply-for-an-employer-                                                                                                    |
| identification-r                                                          | number-ein-online                                                                                                    |
| 2. Register for yo                                                        | ur Unique Entity Identifier (UEI) number:                                                                                                    |
| a. https://sam.go                                                         | v/content/entity-registration                                                                                                    |
| 3. Register with S                                                        | AM.gov:                                                                                                    |
| a. https://www.sa                                                         | am.gov/SAM/                                                                                                    |
| 4. Register with D                                                        | OCRAGrants:                                                                                                    |
| DCRAGrants m<br>used to retriev<br>organization h<br>Authorized Ret       | nust validate your UEI number in order to complete your registration. This data i<br>e information from SAM.gov. Registration can only be completed if the<br>as a valid UEI and valid SAM.gov account. Once complete, the Organization's<br>presentative can submit the registration for a DCRAGrants account |
| 5. Additional Info                                                        | presentation                                                                                                    |
| a. First Organizatio                                                      | onal Registration                                                                                                    |
| 1. The first regi                                                         | istration for any organization is known as a Signing Authority.                                                                                                    |
| 2. The Signing<br>3. Additional U<br>user with these                      | Authority is an authorized representative of the registered organization.<br>Isers for the organization are created by either the Signing Authority, or anothe<br>e delegated permissions.                                                                                                    |
| <ol> <li>If you are No<br/>individual to co<br/>send you an in</li> </ol> | OT the Signing Authority for this organization, please stop and identify the prop<br>omplete this initial registration, OR, have the signing authority or primary user<br>vitation.                                                                                                    |
| 6. Corporate Entit                                                        | ty, Business License, and Vendor ID:                                                                                                    |
| a. https://www.co                                                         | ommerce.alaska.gov/web/cbpl/BusinessLicensing.aspx                                                                                                    |
| he has a find a sta                                                       | aller an er stal afferen daer beert                                                                                                    |

- a. An Employer Identification Number *(EIN) is <u>required for every organization</u> to register with DCRAGrants. Registration cannot be completed without the EIN.*
- b. A System for Award Management (SAM.gov) Unique Entity Identifier (UEI) will be mandatory for certain federal grant or revenue sharing programs upon registration.
  - i. Examples include the Alaska Broadband Grant Program, Alaska Digital Equity Capacity Grant Program, etc.
- c. If a UEI is required and it is not validated during registration, it will need to be validated before the application can be submitted. Organizations may register without entering a UEI to begin the application process, however, they will not be able to submit an application for which a UEI is required until all required information has been provided.

- i. It is strongly encouraged that organizations with an active UEI enter it upon registration so DCRAGrants can electronically validate and record the SAM.gov status in the organization profile.
- 4. The pop-up window also provides links to access Corporate Entity, Business License, and Vendor ID (IRIS Vendor Self Service). These external links are provided to registrants for convenience.
  - a. DCRAGrants is integrated with the State of Alaska Corporate Entity and Business License system.
    - i. If the Corporate Entity Number and/or Business License Number is entered during registration, a validation check will run, and the status will display in the Organization Profile.
    - ii. If a business license number and corporate entity ID are not entered upon registration, the validation will be conducted with the State of Alaska Corporate Entity and Business License system prior to award and the applicant will be notified of an invalid license response.
- 5. Once you have collected the information necessary to register, click on the "Register As Organization" button at the bottom right of the pop-up window shown above.
- 6. **Legal Disclaimers**. There are two legal disclaimers that require an affirmative response to proceed. Selecting "Agree" will advance to the next step. Selecting "Disagree" will route the applicant back to the Applicant/Recipient Portal landing page.

| State of Alaska<br>DCRAGrants                                                                                                    |                                                                                                    |
|----------------------------------------------------------------------------------------------------|----------------------------------------------------------------------------------------------------|
| Registration<br>Legal Disclaimer 1 of 2                                                                                                    | Agree                                                                                                    |
| Registration                                                                                                    | <ul> <li>Required to Save   A Required to Submit</li> </ul>                                                                                                    |
| ▲ Information Disclosure                                                                                                    |                                                                                                    |
| Description<br>Grant Applicants acknowledge that all information submitted to DCRAGrants may be subject to public disclosure. DCRAGrants will not p<br>identifiable information (PII) or proprietary information unless required to do so by law or court order. DCRAGrants will treat Grant Appl<br>proprietary and confidential consistent with applicable federal and state law. If any Grant Application contains information or data that th<br>proprietary and it requests the information be exempt from disclosure under state open records laws or is protected under applicable sta<br>shall specifically designate the information as privileged or confidential. Otherwise, the information may be made publicly available. In ad<br>will comply with all Alaska laws regarding disclosure, privacy and confidentiality, including but not limited to relevant provisions in the fol<br>40.25.100 - 40.25.295 and applicable regulations at 2 AAC 96.100 - 2 AAC 96.900; the Alaska Personal Information and Protection Act,<br>applicable state laws. | sublicly disclose or post any personally<br>icant's information that is designated as<br>ne Grant Applicant deems to be confidential or<br>ite or federal privacy laws, the Grant Applicant<br>dition to applicable federal law, DCRAGrants<br>lowing: the Alaska Public Records Act, AS<br>AS 45.48.010 – AS 45.48.995; and any other |
|                                                                                                    |                                                                                                    |

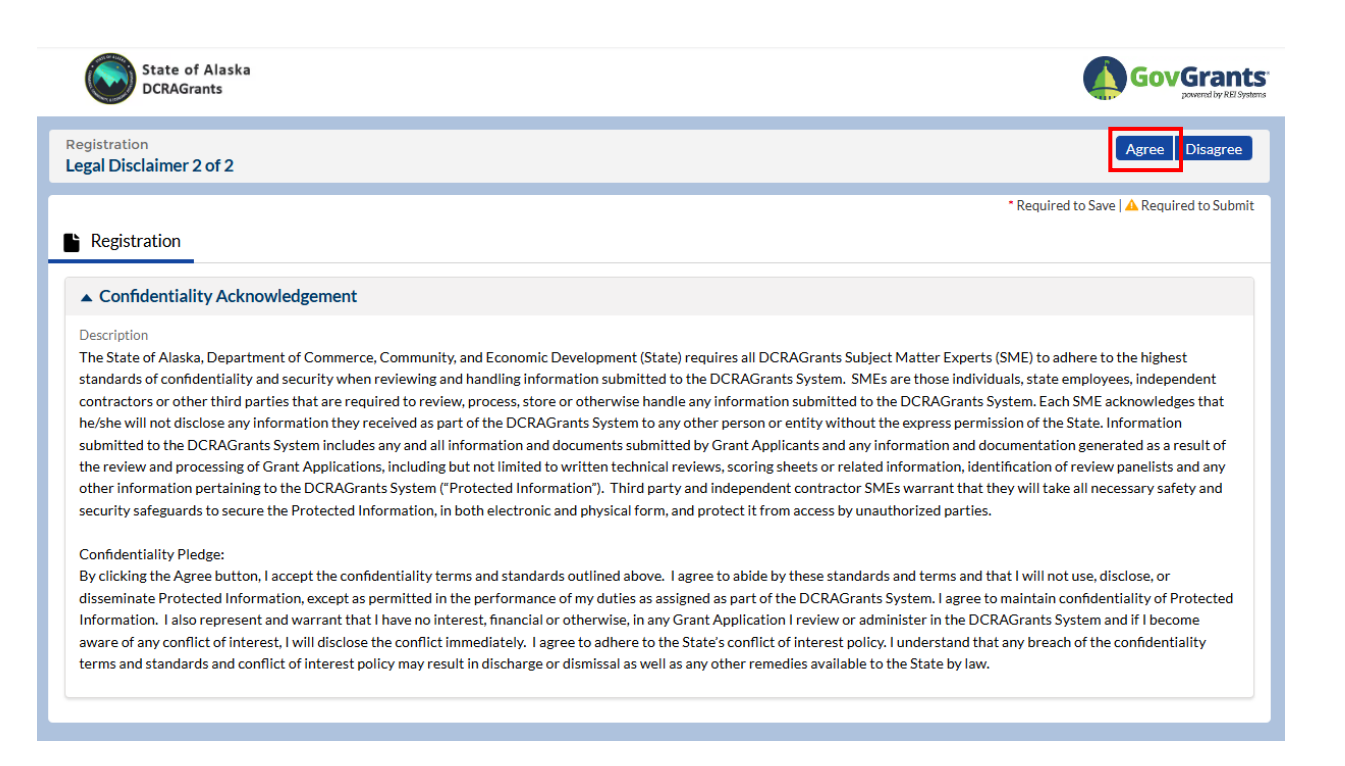

#### 7. Step 1 of 3. Organization Information

8. The next step is to enter Organization Information. A '\*' indicates that this information is required in order to save the application. A 'A' indicates that this information is required in order to submit the application. An orange circle next to a tab header indicates missing required information.

| State of Alaska<br>DCRAGrants                                                                                            |                                           |
|----------------------------------------------------------------------------------------------------|-------------------------------------------|
| Organization                                                                                                    | Save Cancel                               |
| Organization •                                                                                                    | * Required to Save   🛦 Required to Submit |
| Organization Information                                                                                                 |                                           |
| To start the registration and verification process, provide the information and click on Save button.                    |                                           |
| Employer Identification Number (EIN)                                                                                     |                                           |
| Please enter a valid 9-digit EIN. Do not enter commas, hyphens, dashes or blank spaces<br>Unique Entity Identifier (UEI) |                                           |
| Please enter a valid 12-character UEI. Do not enter commas or blank spaces.                                              |                                           |
| Vendor ID 🕚                                                                                                    |                                           |
| FCC Registration Number (FRN)                                                                                            |                                           |
| Universal Service Administrative Company (USAC)                                                                          |                                           |
|                                                                                                    |                                           |
|                                                                                                    |                                           |

- 9. *All registrants must enter a valid EIN.* A UEI should be entered if required for the particular grant program your organization intends to apply for. Your Vendor ID should be entered if known.
- 10. The FCC Registration Number (FRN) and Universal Service Administrative Company (USAC) fields are specific to the Alaska Broadband Grant Program. Guidance for other programs should provide information regarding whether these fields are optional and may remain blank.

#### Step 2 of 3. Organization Profile

|                                                        |                                           | * Required to Save   📥 Required to S |
|--------------------------------------------------------|-------------------------------------------|--------------------------------------|
| Organization Profile 📍 🔗 Files                         |                                           |                                      |
| <ul> <li>Organization Information (8)</li> </ul>       |                                           |                                      |
| Please fill in the following fields in order to create | e your organization profile in the system |                                      |
| IN 🕲                                                   | Unique Entity Identifier (UEI) 🚷          | Organization DBA 🕲                   |
| 911921375                                              |                                           |                                      |
| External Organization                                  | *Type                                     | If Other, Please Specify 🔞           |
|                                                        | None                                      | ·                                    |
| Phone Number                                           | Fax                                       | Website 🕲                            |
| AM Expiration Date (MM/DD/YYYY)                        | Organization FYEnd Date (MM/DD)           | Cage Code 🕲                          |
| lusiness License Number 🜑                              | Corporate Entity Number                   |                                      |
| Organization Address                                   |                                           |                                      |
| This is the address associated with the above UEI      | number as listed in SAM.gov.              |                                      |
| Address Line 1                                         | Address Line 2                            | *City                                |
| State                                                  | Congressional District 🕲                  | Country                              |
| None                                                   | ▼                                         | USA                                  |
|                                                        |                                           |                                      |

- 11. Registrant must fill in all required fields.
  - a. Organization Profile Tab.
    - Organization Information. (\*Note: To prevent a "not qualified" error from occurring during the application phase, municipalities and boroughs should change the "Type" field from the SAM.gov default of "US Local Government" to their classification under AS 29 (1<sup>st</sup> Class City, 2<sup>nd</sup> Class City, Borough, etc.). This way the organization type in the Organization Profile will match the eligibility drop down list in the program setup and published opportunity announcements.)
    - ii. Organization Address. This is the organization's main address, not the address of a specific project or projects.
    - iii. Community Population. This section does not apply to the Alaska Broadband Grant Program or the Alaska Digital Equity Capacity Grant Program, thus disregard.

iv. The registrant can use the "Back", "Save", or "Cancel" buttons at the top right of the page to navigate.

#### b. Files Tab.

- i. It is recommended the registrant attach a copy of a Signatory Authority Form for the entity if available. This will inform the DCRA of who has signature authority and who will have other roles providing grant management approvals. Please provide who, if not the signing authority, has delegated permissions to set up DCRAGrants user profiles.
- ii. It is recommended that the registrant attach PDF copies of SAM.gov active registration status, Business and Corporate Licenses, or other documents here.

#### 12. Step 3 of 3. Profile Information Tab.

| Profile Information 📍                                                  |                                                                  | * Required to Save   🗛 Required to Sub                                                    |
|------------------------------------------------------------------------|------------------------------------------------------------------|-------------------------------------------------------------------------------------------|
| Organization Representatives:                                          |                                                                  |                                                                                           |
| Ŭ I                                                                    |                                                                  |                                                                                           |
| To continue this registration, the following user/prof                 | ile information is required. Upon approval of this request, your | account information will be sent through email to the Authorized Representative.          |
|                                                                        |                                                                  |                                                                                           |
| <ul> <li>Authorized Representative (Required) - This profit</li> </ul> | le/nerson is the authorized representative with signing authori  | ty for the organization and will be responsible for creating other users and (or forms in |
| DCRAGrants. In addition, this role will be responsible                 | e for submitting documents like applications, amendment requ     | ests, etc. and committing the organization to funding opportunities and formal grant      |
| agreements.                                                            |                                                                  | ·····                                                                                     |
|                                                                        |                                                                  |                                                                                           |
|                                                                        |                                                                  |                                                                                           |
|                                                                        |                                                                  |                                                                                           |
| Authorized Representative Information                                  |                                                                  |                                                                                           |
| /refiv                                                                 | * First Name                                                     | 1 ast Name                                                                                |
| Name                                                                   |                                                                  |                                                                                           |
| None                                                                   | •                                                                |                                                                                           |
| ïtle                                                                   | <ul> <li>Address Line 1 ()</li> </ul>                            | Address Line 2                                                                            |
|                                                                        | 123 Main St                                                      |                                                                                           |
|                                                                        | 22011010                                                         |                                                                                           |
| City                                                                   | State                                                            | Congressional District 0                                                                  |
| Anchorage                                                              | AK                                                               | ▼                                                                                         |
|                                                                        |                                                                  |                                                                                           |
| Zip Code                                                               | 4-Digit Zip Code Extension                                       | *Country                                                                                  |
| 99504                                                                  |                                                                  | USA                                                                                       |
| Primary Email                                                          | * Phone Number                                                   | County                                                                                    |
| Filling y citizen                                                      |                                                                  |                                                                                           |

- a. Profile Information Tab.
  - i. Registrant should read the note to Organization Representatives. If the Authorized Representative, proceed.
  - ii. Authorized Representative Information. Fill in all required fields. Use the "Save" or "Cancel" buttons at the top right of the screen to navigate.
  - iii. At this point the registrant may navigate "Back" or "Save". Upon saving, the applicant will be directed to a CAPTCHA screen.
- 13. CAPTCHA. Registrant should follow instructions on screen and click "Submit". Please note this process may repeat several times, depending on the user's input.

| Cutc at a quantum with processing of the processing of the procesing of the processing of the processing |
|----------------------------------------------------------------------------------------------------|
| CAPTCHA. [Completely Automated Public Turing test to tell Computers and Humans Apart] is a type of security measure known as challenge-response authentication. CAPTCHA helps protect you from spam and password decryption by asking you to complete a simple test that proves you are human and not a computer trying to break into a password protected account.                                                                                                    |
| Back Schmit                                                                                                    |

#### a. A successful response will look like this:

| ✓ I'm not a robot                                               | reCAPTCHA<br>Philagy - Terra         |                                                                                                    |    |
|-----------------------------------------------------------------|--------------------------------------|----------------------------------------------------------------------------------------------------|----|
| CAPTCHA (Completely Automat<br>to break into a password protect | ted Public Turing to<br>ted account. | est to tell Computers and Humans Aparti is a type of security measure known as challenge-response authentication. CAPTCHA helps protect you from spam and password decryption by asking you to complete a simple test that proves you are human and not a computer trying |    |
| 0                                                               |                                      |                                                                                                    |    |
|                                                                 |                                      | Back                                                                                                    | it |

b. The Confirmation message will look like this:

| Confirmation Message                                                                                                    |  |  |  |
|----------------------------------------------------------------------------------------------------|--|--|--|
| Your registration request for access to DCRAGrants has been completed and sent for state government approval. For your registration number Is RG-000191.                                                                               |  |  |  |
| Review of requests may take up to 72 hours. Once approved, you will be sent another email from takeforce.com (technology platform provider). This email will confirm your username and provide a link for you to create your password. |  |  |  |
| Please be aware that it may take several minutes to receive the password setup email. If you do not see it in your inbox, please check your junk and/or spam folders.                                                                  |  |  |  |
| Once you have created your password, please record and safeguard it before logging into the DCR4Grants system.                                                                                                    |  |  |  |
| For additional assistance, please contact CAA@alaska.gov.                                                                                                    |  |  |  |
|                                                                                                    |  |  |  |

- c. Clicking "Complete Registration" will send the request to DCRA for review and approval.
- 14. Registrants will receive a system-generated email indicating whether their registration has been approved or denied. This can take 24 to 72 hours to process.
- 15. A second email from <a href="mailto:support@salesforce.com">support@salesforce.com</a> will provide instruction and a link to set up your username and password to be used to login to the DCRAGrants system. Please check spam or junk folders. In the invite email, click the Salesforce link to set up a username and password.
  - a. Please note\*: This will be the username and password of the Primary User who set up the Organization Profile. It is <u>not</u> the generic username for the Organization (not permitted). *Every DCRAGrants portal user must have a unique* username and password.

- b. The Primary User can later invite Secondary Users within the organization to register as users of the DCRAGrants portal. This will be covered in a separate guidance document.
- c. The applicant should safeguard their username and password.

| Change Your                        | Password            |
|------------------------------------|---------------------|
| Enter a new password for <b>de</b> | grantee@yopmail.com |
| Make sure to include at least      |                     |
| 8 characters                       |                     |
| I letter                           |                     |
| New Password                       |                     |
|                                    | Goo                 |
| Confirm New Password               |                     |
|                                    | Mate                |
| Change D                           | enuord              |

16. Log into the DCRAGrants Grantee portal at https://reigrants-

akdcced.my.site.com/recipient.

| State of Alaska DCRAGrants                                                                                                    |                                                                                                    |
|----------------------------------------------------------------------------------------------------|----------------------------------------------------------------------------------------------------|
| Welcome to DCRAGrants<br>A "one-stop-shop" for managing your entire grant process.<br>• You can view open opportunities, self-register, and gain access to the EGMS portal.<br>• Within the EGMS portal, you can apply for grants, track progress and payments. Communicate and<br>collaborate with stakeholders. | ak_jand@yahoo.com  ak_jand@yahoo.com  forgot Password  Remember me  Sign In  Register As -  Organization |

17. Once logged in, you will be directed to the 'Home' page where the 'Organizational Profile' can be accessed.

|                                    |                                                    | Home                | Opportunities                              | Applications         |                                                 |
|------------------------------------|----------------------------------------------------|---------------------|--------------------------------------------|----------------------|-------------------------------------------------|
| ∨ Tasks Z                          | Grantee Organization                               |                     |                                            |                      | Update Sam.Gov Info Edit                        |
| V My Tasks                         | COX COMMUNICATIONS                                 |                     |                                            |                      |                                                 |
| Pending Tasks                      | Status                                             | EIN 592112291       |                                            | UEI<br>NZSRWS IO2UX2 |                                                 |
| Completed Tasks                    | OUTE .                                             | 502112201           |                                            | 11230113102070       |                                                 |
| ✓ Activities                       |                                                    |                     |                                            |                      |                                                 |
| ✓ Organization                     | EIN and UEI must be verified by clicking Verify on | the Sam.gov section | h below.                                   |                      |                                                 |
| Organization Profile               |                                                    |                     |                                            |                      | * Required to Save   🔺 Required to Submit       |
| > Technical Support                | 💷 Overview 🖺 Related Log 🛕 Risk Ass                | essment 🔗 F         | Files 🙍 Messages                           |                      |                                                 |
| ✓ Useful Links                     |                                                    |                     |                                            |                      |                                                 |
| EIN Registration                   | ▲ Description <b>③</b>                             |                     |                                            |                      |                                                 |
| UEI Registration                   | * Address Line 1<br>115 N MAIN ST                  |                     | Address Line 2                             |                      | City<br>ANCHORAGE                               |
| SAM.gov Registration               | • Stata                                            |                     | Congressional District                     |                      | 7in Code                                        |
| Corporate Entity and Business Lice | AK                                                 |                     | 004                                        |                      | 99504                                           |
| IRIS Vendor Self Service           | 4-Digit Zip Code Extension                         |                     | Country<br>USA                             |                      | County                                          |
|                                    | Organization Type<br>Business or Organization      |                     | Website<br>https://coxcomm.net             |                      | SAM.Gov Expiration Date<br>3/13/2025            |
|                                    | Cage Code<br>8ZXK1                                 |                     | • Phone<br>(907) 793-1244                  |                      | Fax                                             |
|                                    | Organization DBA                                   |                     | Vendor ID<br>TELECOM2024AK                 |                      | Business License Number 🚯                       |
|                                    | Corporate Entity Number 🚯                          |                     | FCC Registration Number (FR)<br>0123456789 | a 🚱                  | Universal Service Administrative Company (USAC) |

- a. From here the Grantee can manage organization information using the following tabs: Overview, Related Log, Risk Assessment, Files, and Messages.
  - The Overview Tab provides read-only access to the Organization Description. Authorized users can make edits/updates as needed to the Community Population, Business License, Additional Information, Corporate Entity, Additional Address, Contacts, and SAM.gov Verification sections.
  - ii. The Risk Assessment tab allows the Organization to complete the Organization Risk Assessment.
  - iii. The Files Tab provides access to update the Supporting Documents Checklist, Add Organization Files, and Notes (that will be visible to both the applicant/grantee and DCRA).